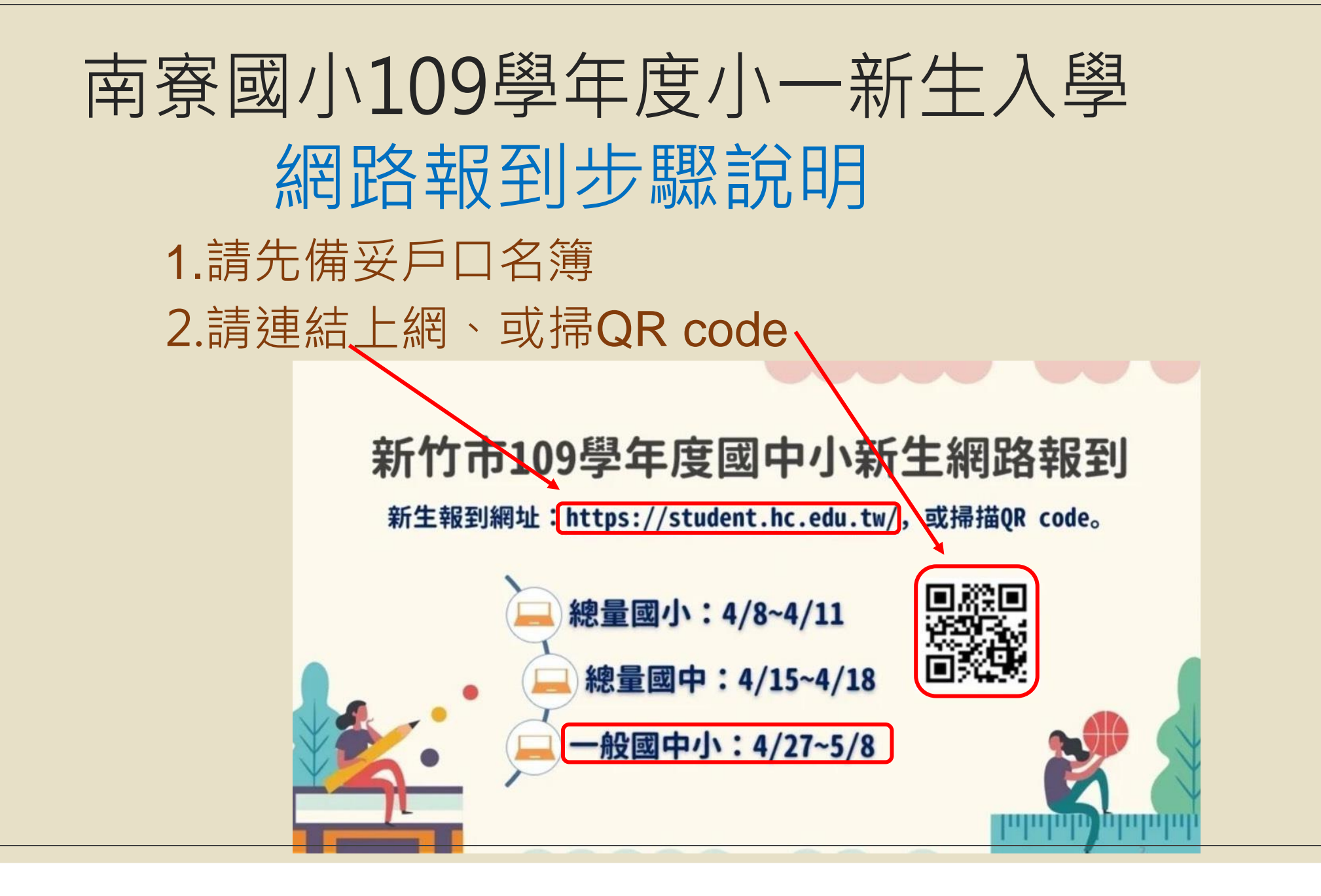

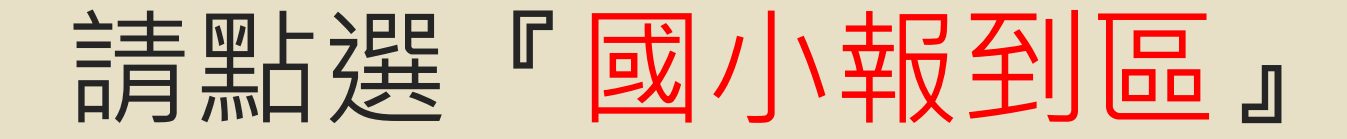

#### 新竹市109學年度 國中小新生線上報到網

因應疫情,減少人群接觸,特開此一報到網,提供本市家長安心在家自行完成新生報到

|            |                | 總量學校                     |                         |                           |  |  |
|------------|----------------|--------------------------|-------------------------|---------------------------|--|--|
|            | 國小(三民、龍山、關埔國小) |                          | 國中 <b>(</b> 培英、光武、竹光國中) |                           |  |  |
| 正取生        | 網路報到           | 4/8~4/11<br>每日 8 時至 22 時 | 網路報到                    | 4/15~4/18<br>每日 8 時至 22 時 |  |  |
|            | 現場報到           | 4/11 各校時間                | 現場報到                    | 4/18 各校時間                 |  |  |
| 供助任        | 網路報到           | 4/12~5/8<br>每日 8 時至 22 時 | 網路報到                    | 4/19~5/8<br>每日 8 時至 22 時  |  |  |
| 備取生        | 現場報到           | 5/8 後<br>請依學校通知辦理        | 現場報到                    | 5/8 後<br>請依學校通知辦理         |  |  |
|            |                | 一般學校(其他國                 | 四中小 <b>)</b>            |                           |  |  |
|            | 網路報到           | 4/27~5/8 每日 8 時至         | ≧ 22 時                  |                           |  |  |
| ALT        | 現場報到           | 5/2 各校時間                 |                         |                           |  |  |
| L<br>L系統按鈕 | 国<br>田若為灰色表    | 日中報到區<br>示尚未開放,請您耐u      | 國小報到                    | 區<br>開放時間操作,謝謝            |  |  |
|            | 系統維護與          | 转計: <u>新竹市政府教育處</u> 電話   | 舌:03-5216121*273        | 3李倖君小姐                    |  |  |

## 請點選『其他國小報到區』

### 新竹市109學年度 國小新生線上報到網

總量三民龍山關埔國小報到區

其他國小報到區

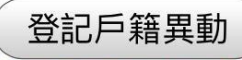

(註:若您是2月中旬後異動戶籍,無法完成「其他國小報到區」 報到者,請務必先登記戶籍異動)

查詢報到結果

## 請點選『開始報到作業』

#### 非總量國小新生報到區

#### 步驟

 1.請先打入貴子弟身分證及出生年月日,以 便系統檢核登入
 2.系統自動帶上入學通知單入學編號,若貴 子弟為共同學區,則請擇一校之入學編號登 錄報到
 3.填入系統必填表單按下送出後,即可完成 線上報到,另外別忘記開學後將兒童手冊疫 苗接種記錄及戶口名薄影印後,繳交學校導

#### 師

#### 補充說明

 1.若您戶籍異動,已非系統預設國小,請依 最新戶籍證明於5/2至所屬學校辦理人工 辦到作業
 2.若您已至A校完成辦理辦到,因為戶籍異 動或其他因素,而改至B校報到,請先電話 連繫至A校辦理取消辦理,再以人工方式攜 帶戶口名簿至B校辦理報到
 3.完成線上報到後,若資料有誤,請電話連 繫報到學校更正

開始報到作業

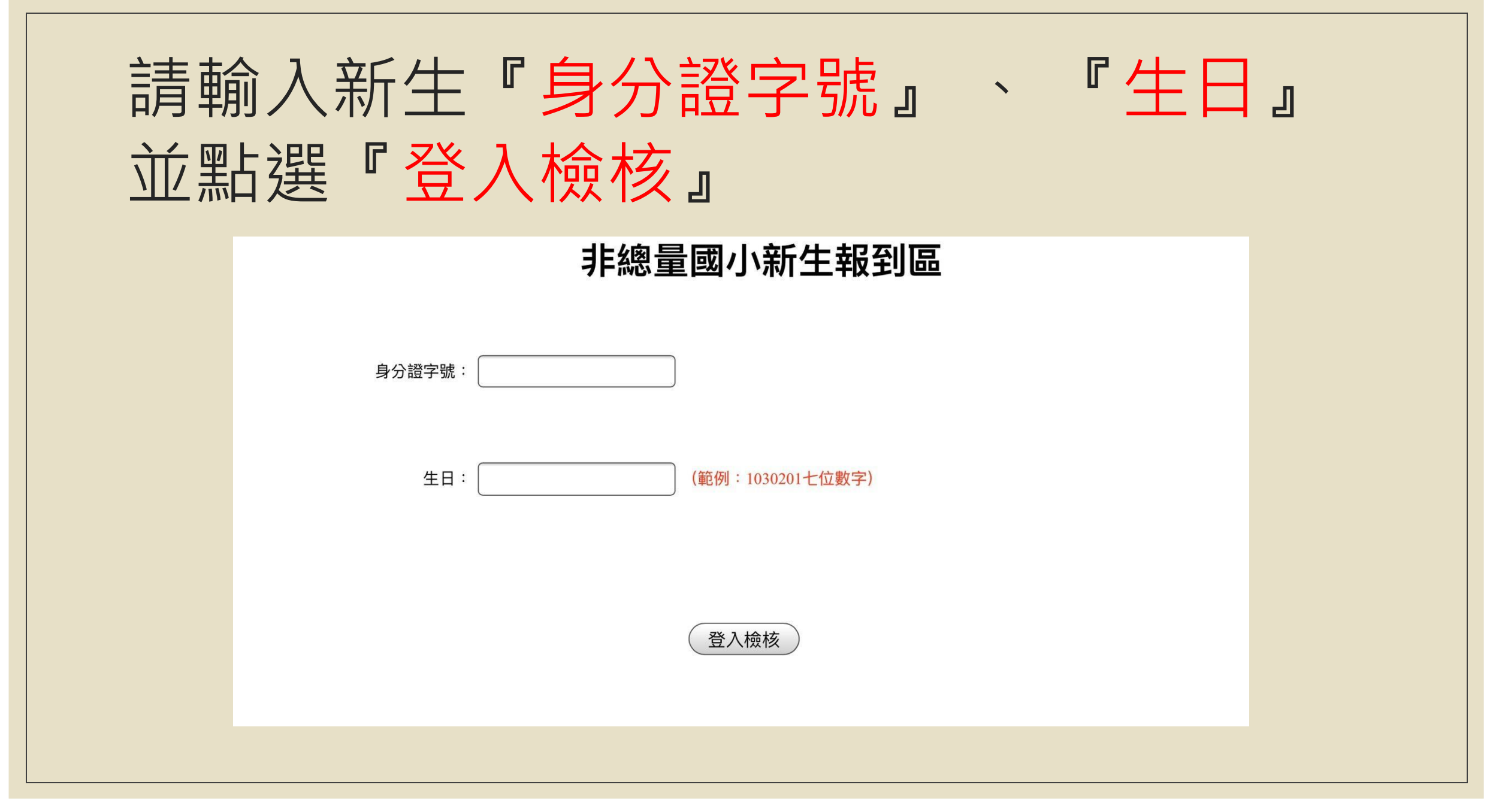

## 請點選『請選擇報到』

### 非總量國小新生報到區

請選擇報到

### 請點選『報到學校』

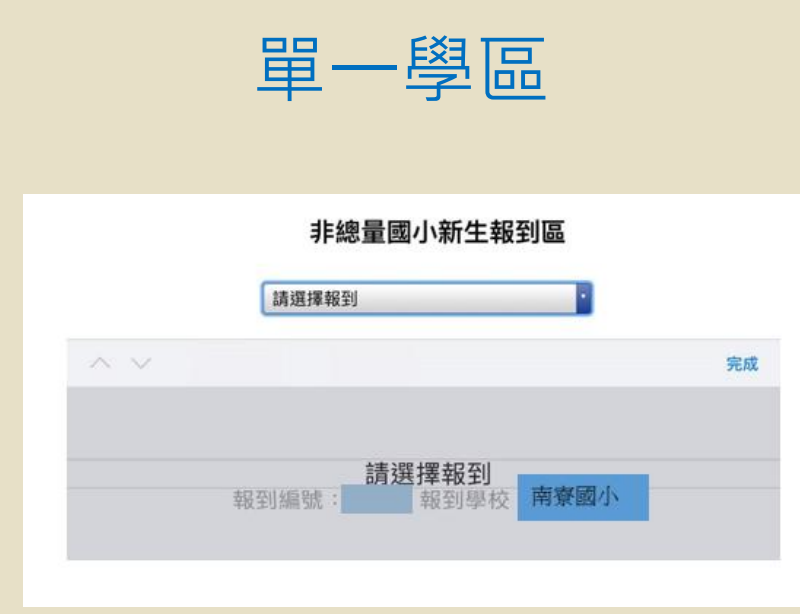

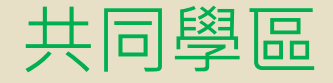

|     | 非總量            | 量國小新生報           | 到區   |    |
|-----|----------------|------------------|------|----|
|     | 請選擇報到          |                  | •    |    |
| ~ ~ |                |                  |      | 完成 |
|     |                | 請選擇報到            | 南容國小 |    |
|     | 報到編號:<br>報到編號: | , 報到學校<br>, 報到學校 | 載熙國小 |    |

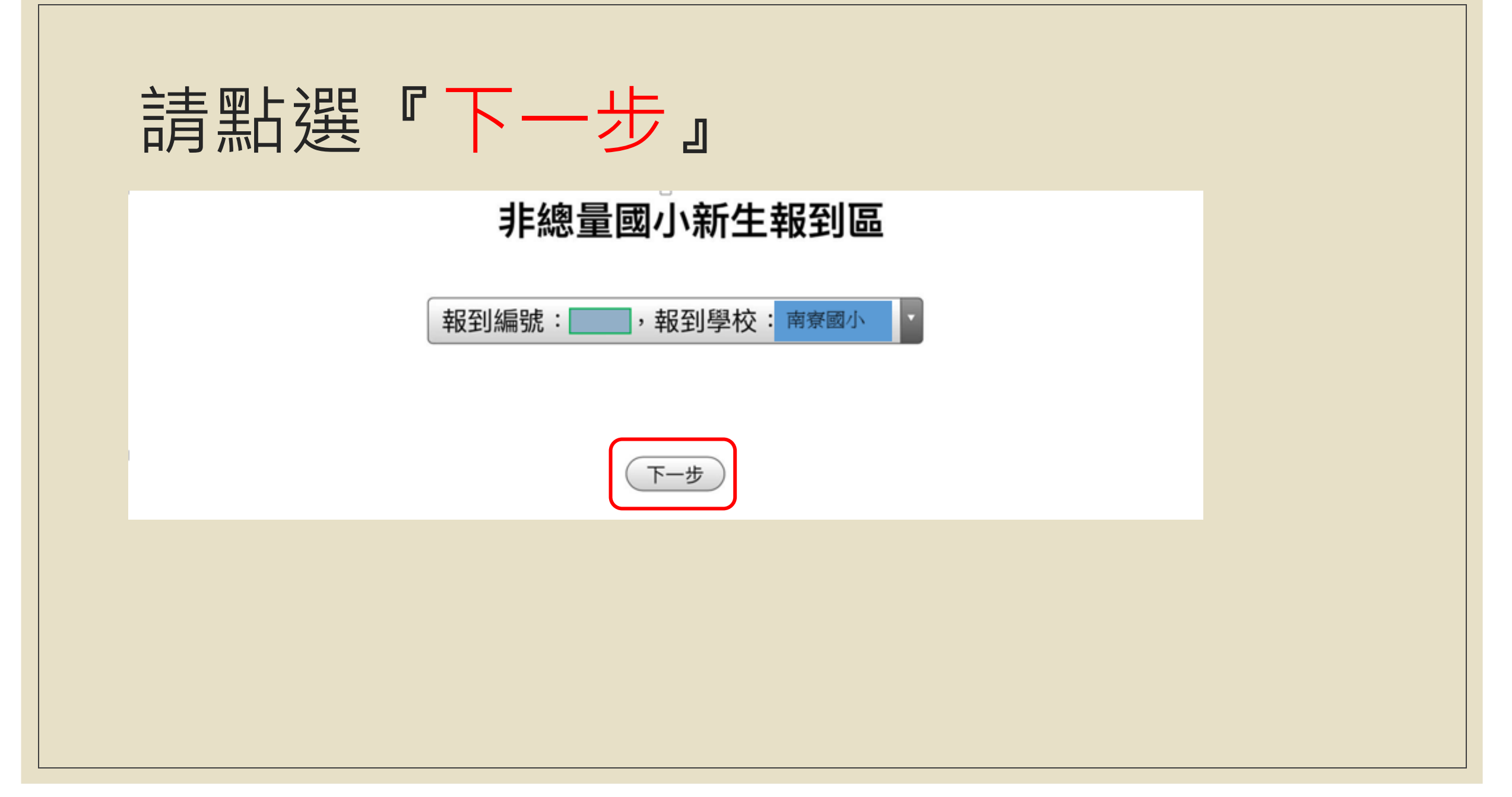

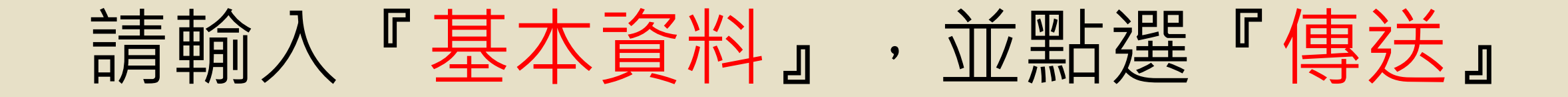

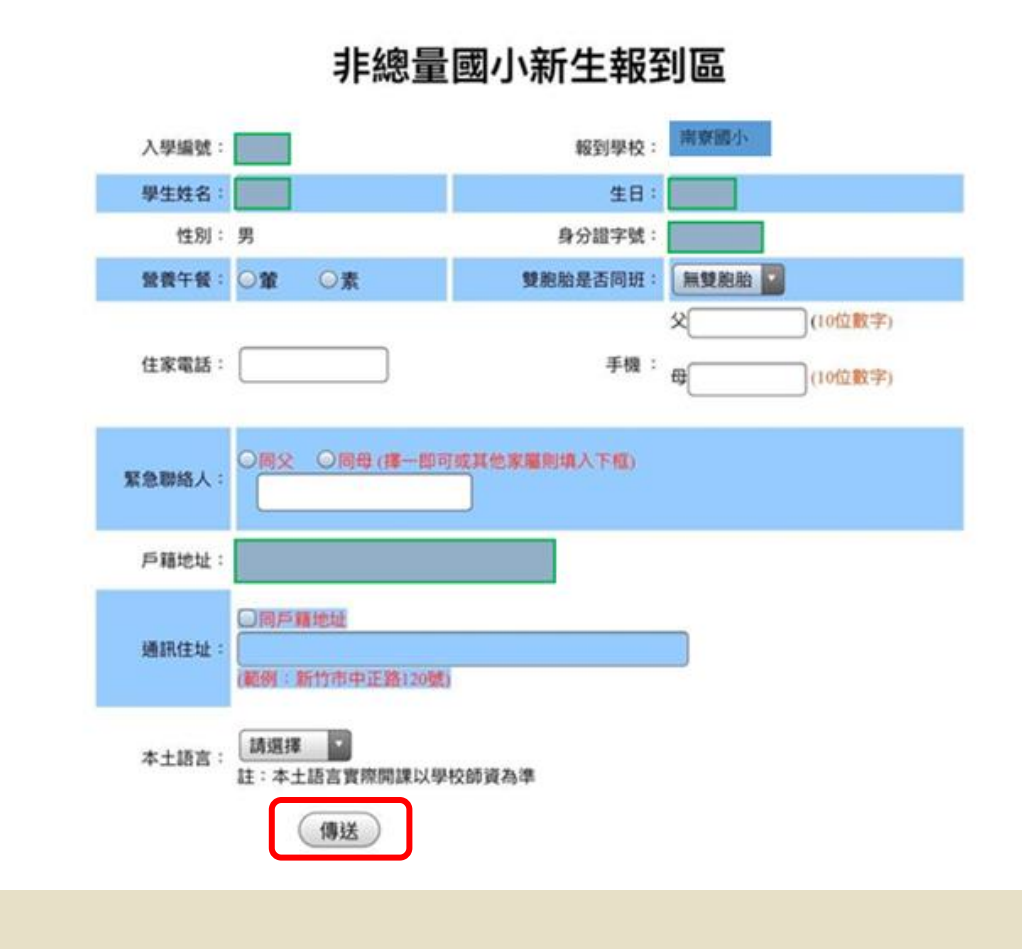

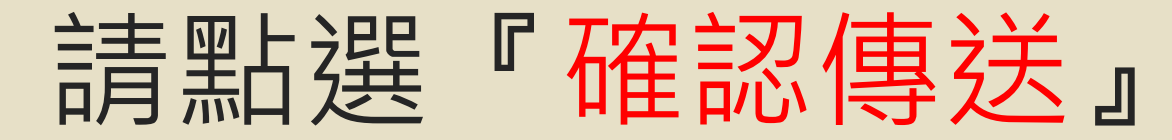

|            | <b></b> 前月1 | 推認以「貝州左百」 | L'VE   |
|------------|-------------|-----------|--------|
| 入學編號:      |             | 報到學校:     | 南臺國小   |
| 學生姓名:      |             | 生日:       |        |
| 性別:        | 男           | 身分證字號:    |        |
| 營養午餐:      | 素食          | 雙胞胎是否同班:  | 無雙胞胎   |
| 住家電話:      | 5775645     | 手機:       | 父<br>母 |
| 緊急聯絡<br>人: |             |           |        |
| 戶籍地址:      |             |           |        |
| 通訊住址:      |             |           |        |

## 報到成功!請點選『查詢報到結果』

#### 非總量國小新生報到區

報到成功

回到首頁
查詢報到結果

### 報到成功!請點選『回到首頁』結束報到

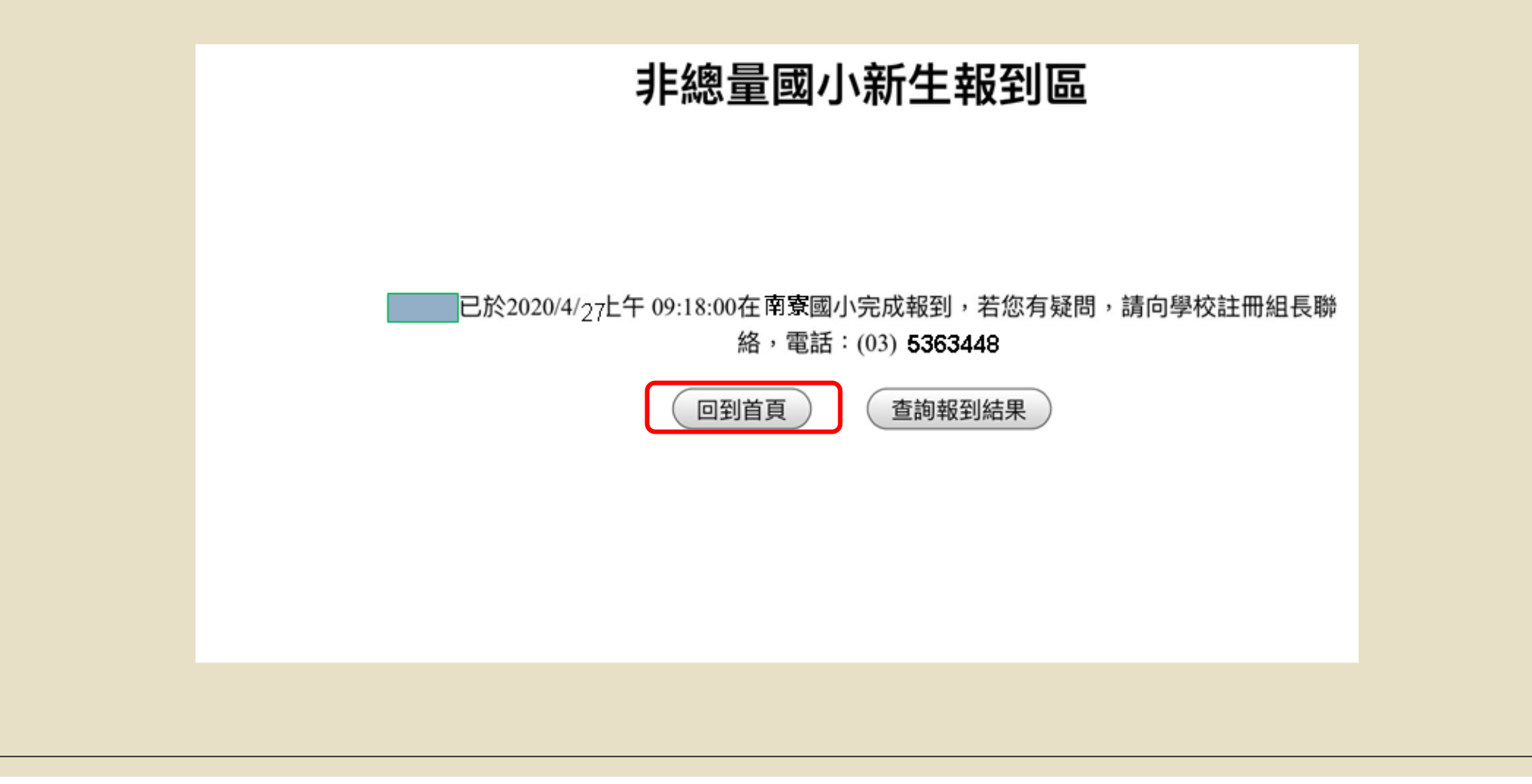

# 南寮國小竭誠歡迎你